# **OPTIMUS** LEARNING SCHOOL

EARNING PROCEDURES

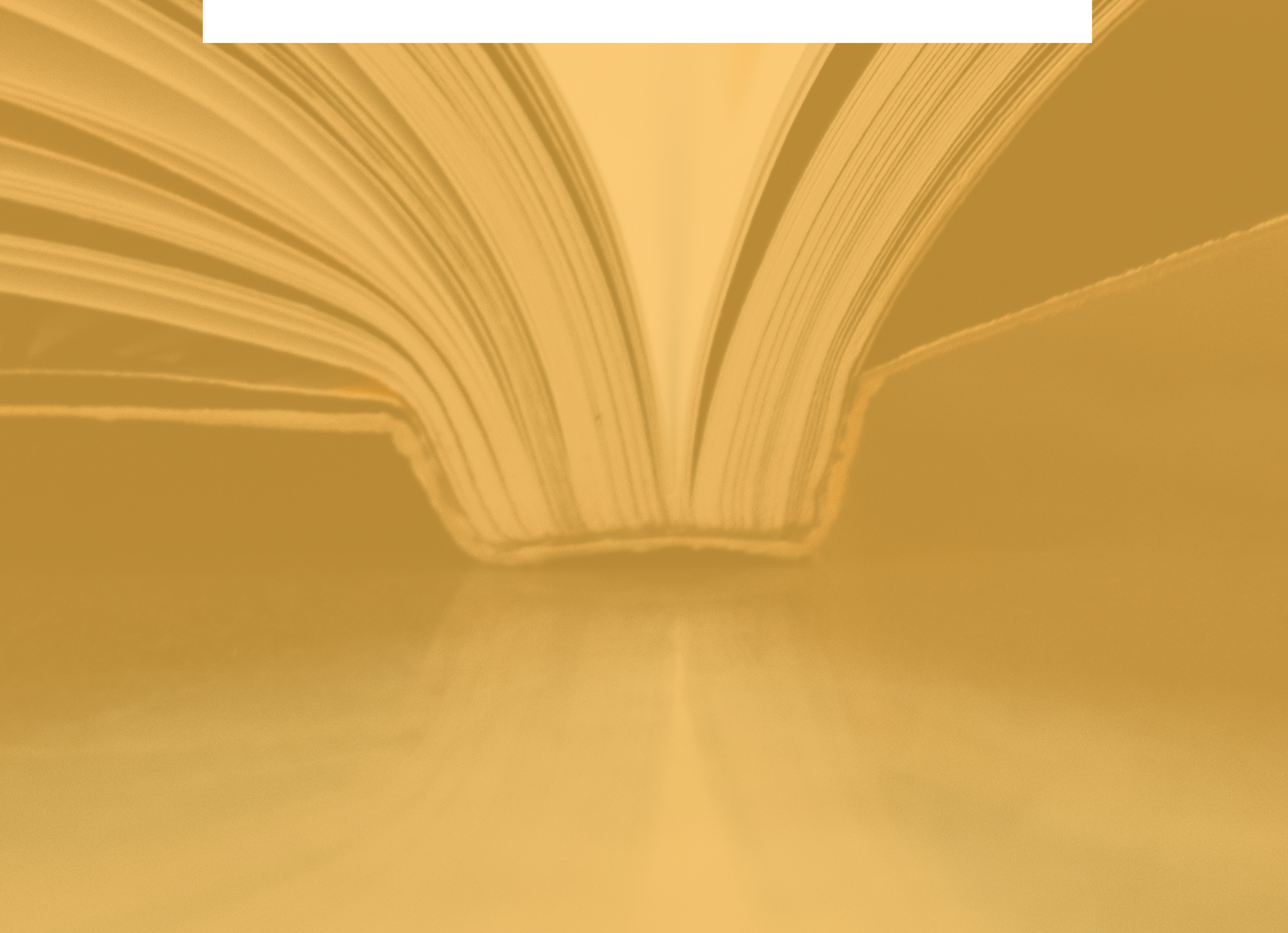

### TABLE OF CONTENTS

Entrance Fee: \$20 adult / \$15 student / 12 child 12 and under

INTRODUCTION ......Page 1

SIGNING IN ......Page 2

MEMBERSHIP ......Page 4

PROFILE ......Page 5

LIBRARY ......Page 7

MY BOOKS .....Page 10

GRADES ......Page 12

PAYMENT HISTORY......Page 14

ACCESSING QUESTIONS ......Page 16

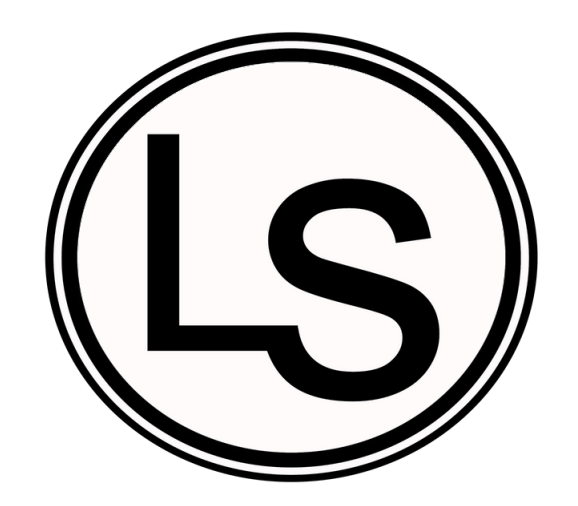

Welcome to Optimus Learning School! This guide will provide you with step-by-step procedures on how to navigate and use our E-Learning system. This guide will show you how to log into and access questions, vocabulary and grades.

We hope this guide will provide clear instructions on how to use our e-Learning system.

### INTRODUCTION

The e-Learning provides students with a system in which they are able to track their reading comprehension and understanding of vocabulary. When students are logged into the e-Learning school they have access to:

Multiple choice reading comprehension questions.

Multiple choice vocabulary questions.

Instant feedback on questions.

### SIGNING IN

1. On your internet browser, please go to:

www.optimuselearningschool.com

2. Find and click the "Sign In" button located on the top right of the homepage.

#### 3. You will then be redirected to the "Sign In" page.

ome About Us How it Works Programs

Contact Us Register

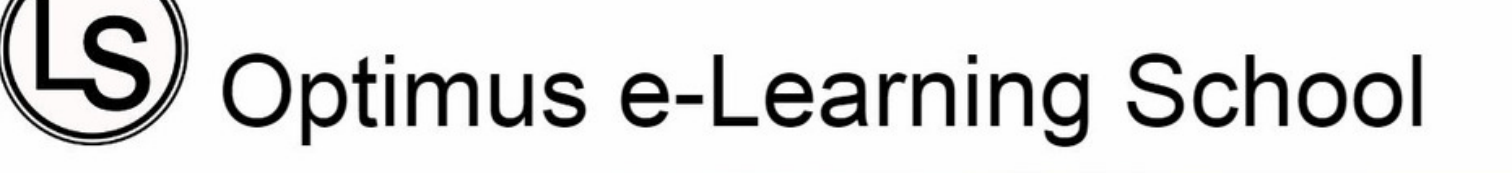

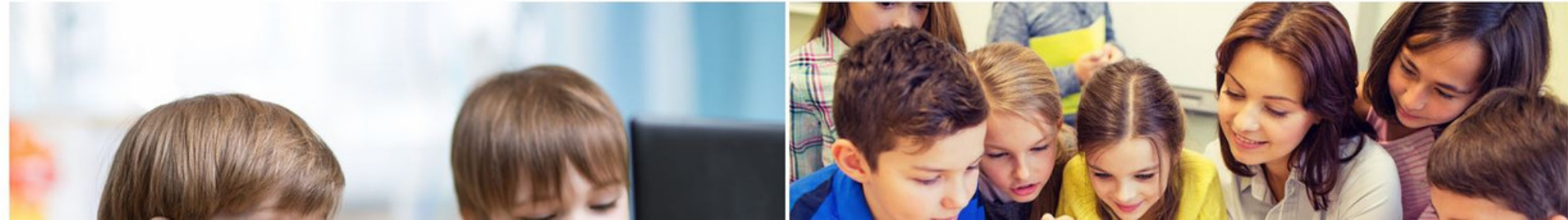

4. Sign into your account.

Upon enrolling your children at Optimus, you provided an email address on the Application Form. This is the email you will utilize to gain access to the e-Learning School. In addition, you were to have also received a password. If you do not have this information, please email info@optimuslearningschool.

For the purposes of this manual, the student is Sally Brown. email: sallybrown@ols.edu password: ols

| Home | About Us | How it Works  | Programs             |
|------|----------|---------------|----------------------|
|      | Optin    | us e-l        | E<br>Learning School |
|      | -        | SI            | GN IN                |
|      | 1        | sallybrown@   | pols.edu             |
|      | s        | tay signed in |                      |
|      |          |               | Sign In              |
| l    |          |               |                      |

### **MEMBERSHIP**

1. After signing in, you will be directed to the "Membership" page.

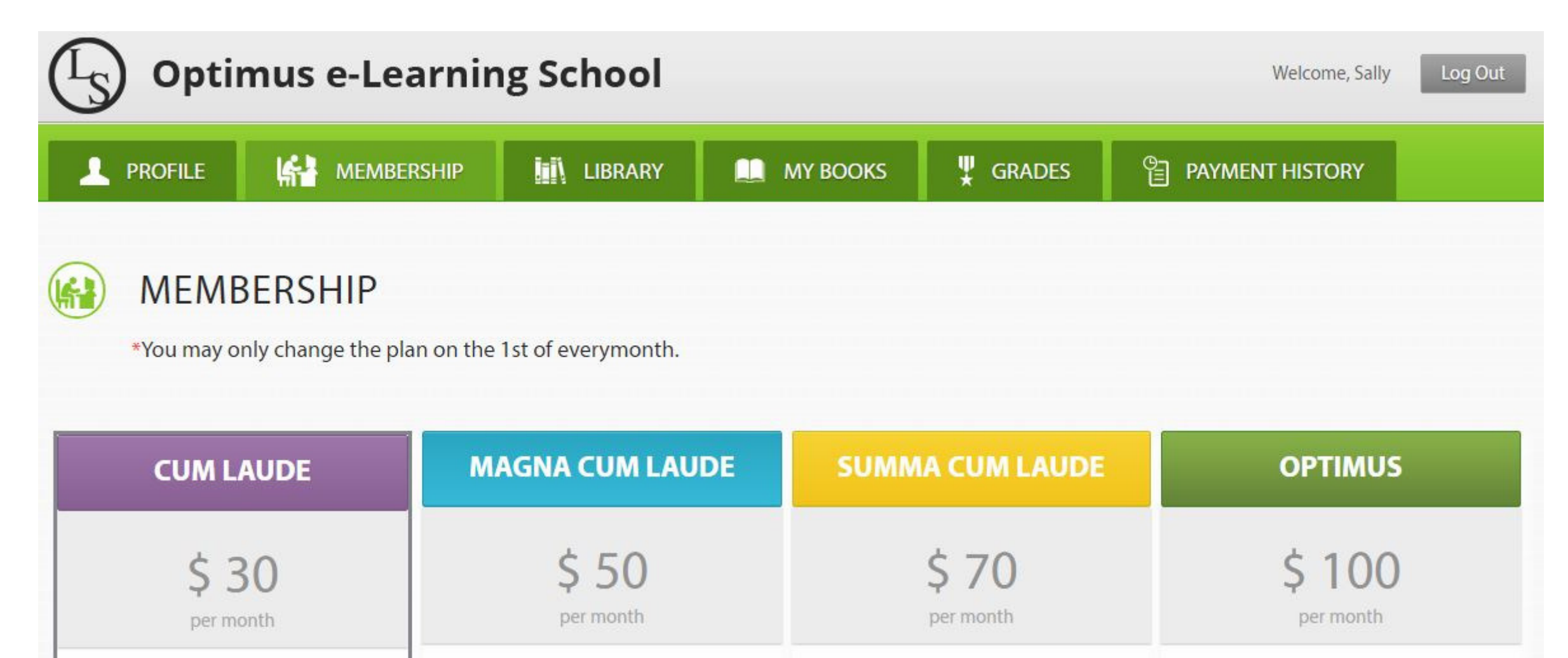

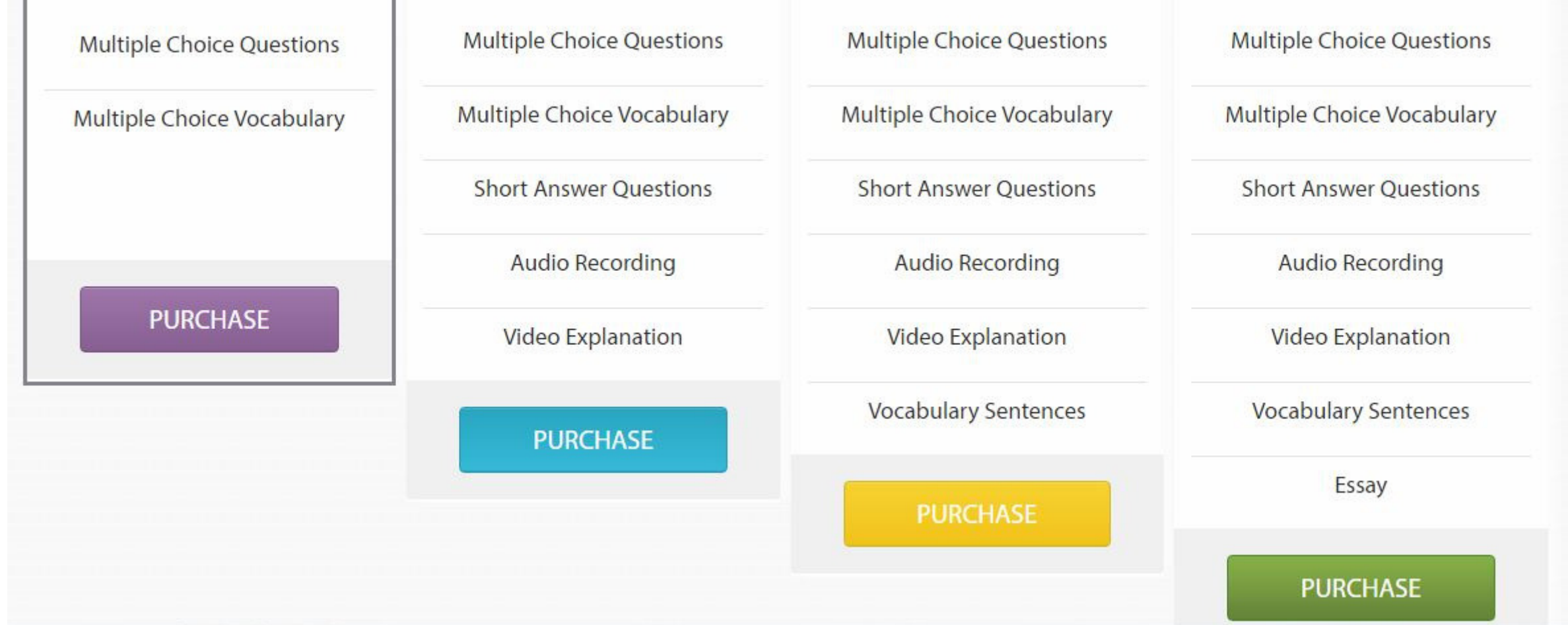

2. Here you can view the different types of memberships we have and what each membership includes.

# PROFILE

1. Select the "Profile" button located on the right of the green menu bar.

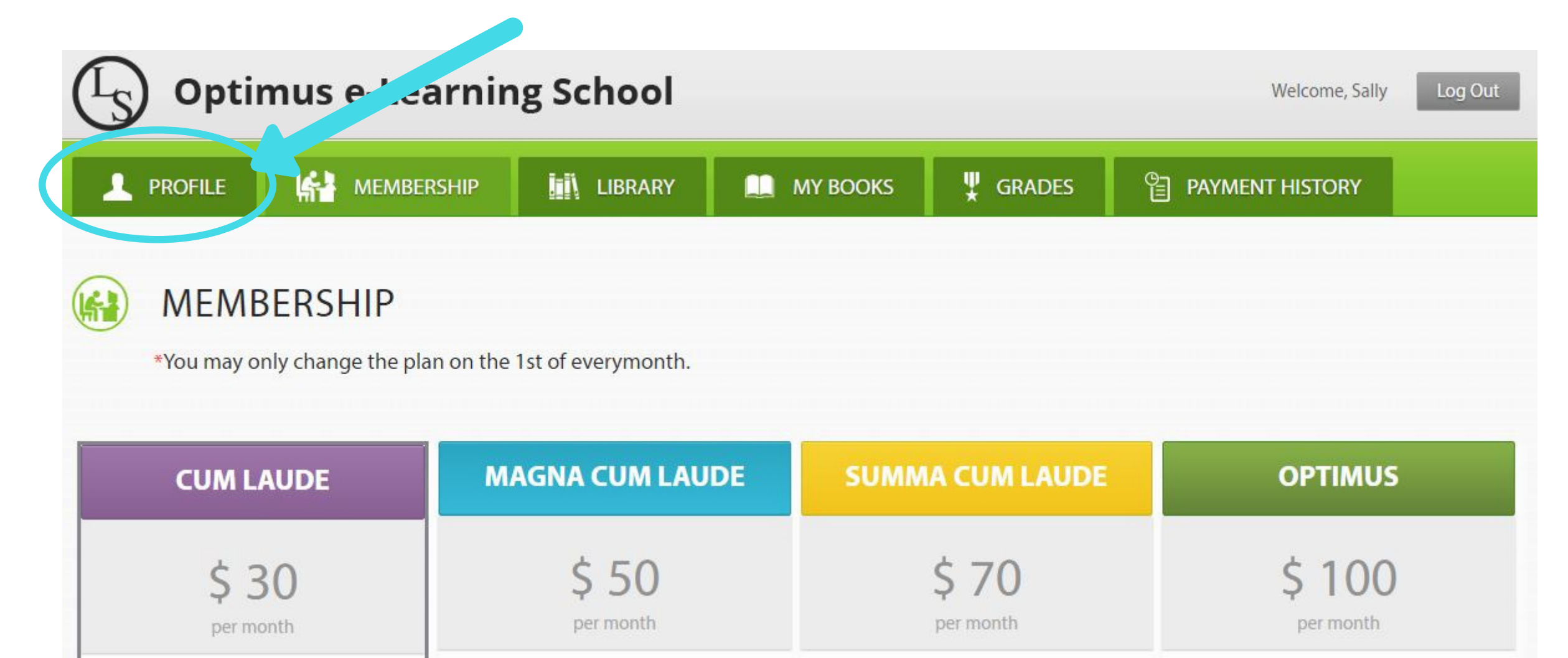

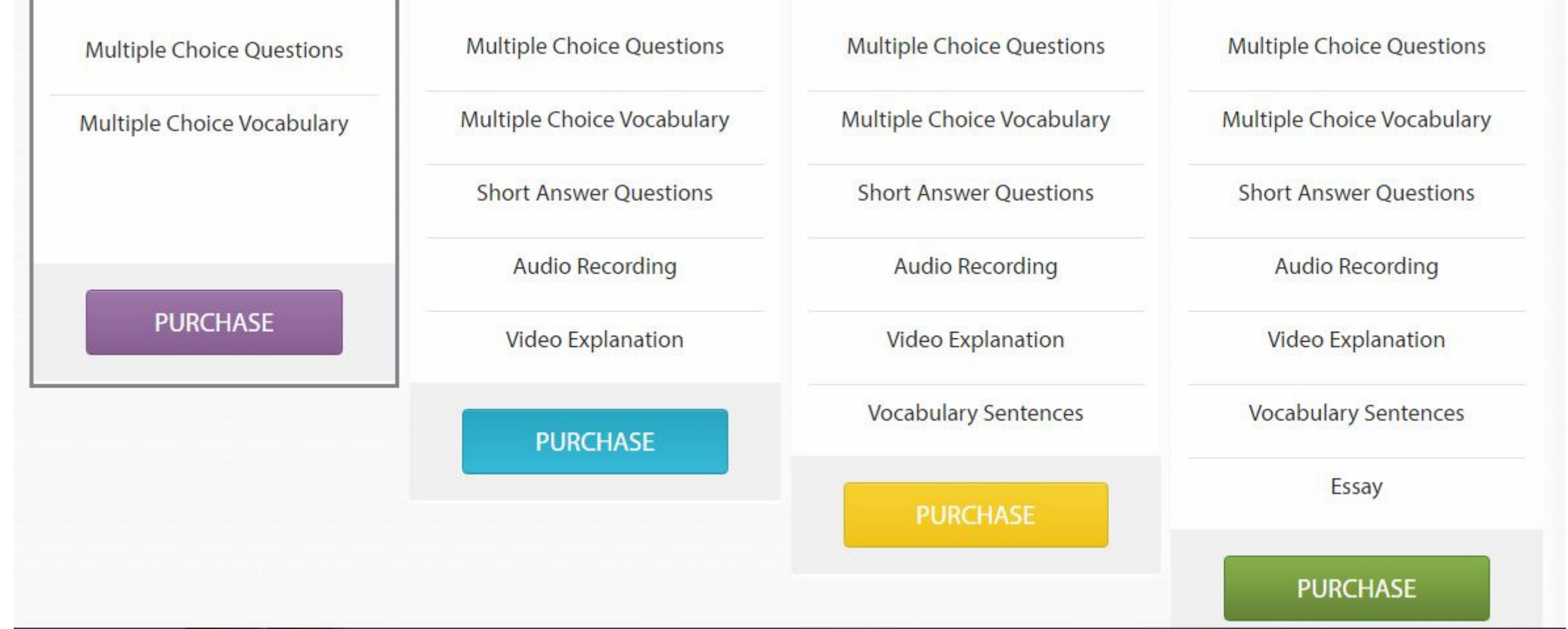

### 2. You will now be redirected to the "Profile" page.

On the Profile page you can view your personal information. If any of this information is incorrect, please email info@optimuslearningschool.com.

| Optimus e-Learni | ng School          |                                                | Welcome, Sally Log Out |  |
|------------------|--------------------|------------------------------------------------|------------------------|--|
|                  | LIBRARY MY BOOKS   | 🖞 grades 🖺 Pa                                  | YMENT HISTORY          |  |
| OLS MEMBER PROF  | ILE                |                                                |                        |  |
|                  | First Name         | Sally                                          |                        |  |
|                  | Last Name          | Brown                                          |                        |  |
|                  | e-mail             | sallybrown@ols.edu 00/00/0000                  |                        |  |
|                  | 📞 phone 1          | (123) 456-789                                  | Cell                   |  |
|                  | 🌭 phone 2          |                                                | •                      |  |
|                  | address            | 451 West Lambert Road, Suite 206 Brea CA 92821 |                        |  |
|                  | Country of Citizen | United States                                  |                        |  |
|                  | Membership         |                                                |                        |  |
|                  |                    | E                                              | TIC                    |  |

# LIBRARY

1. Select the "Library" button located on the green menu bar.

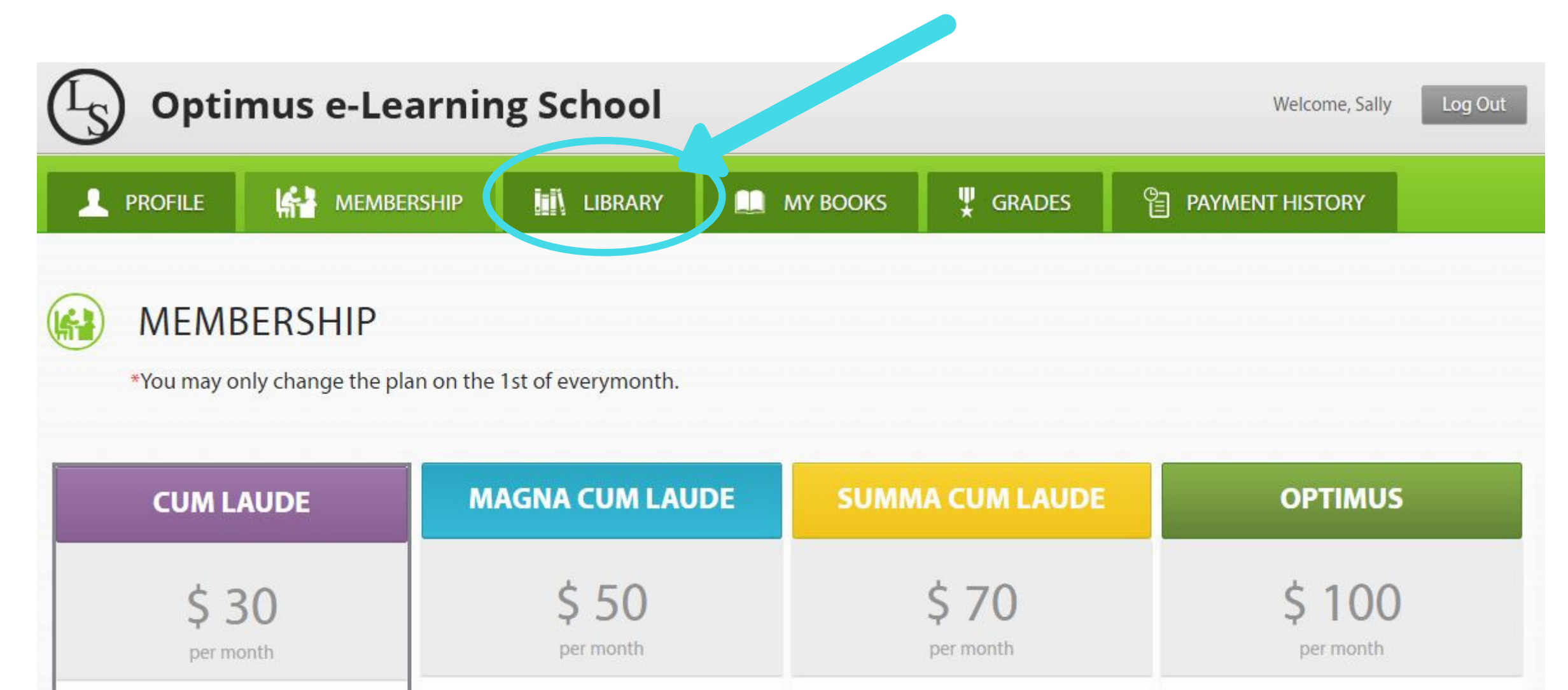

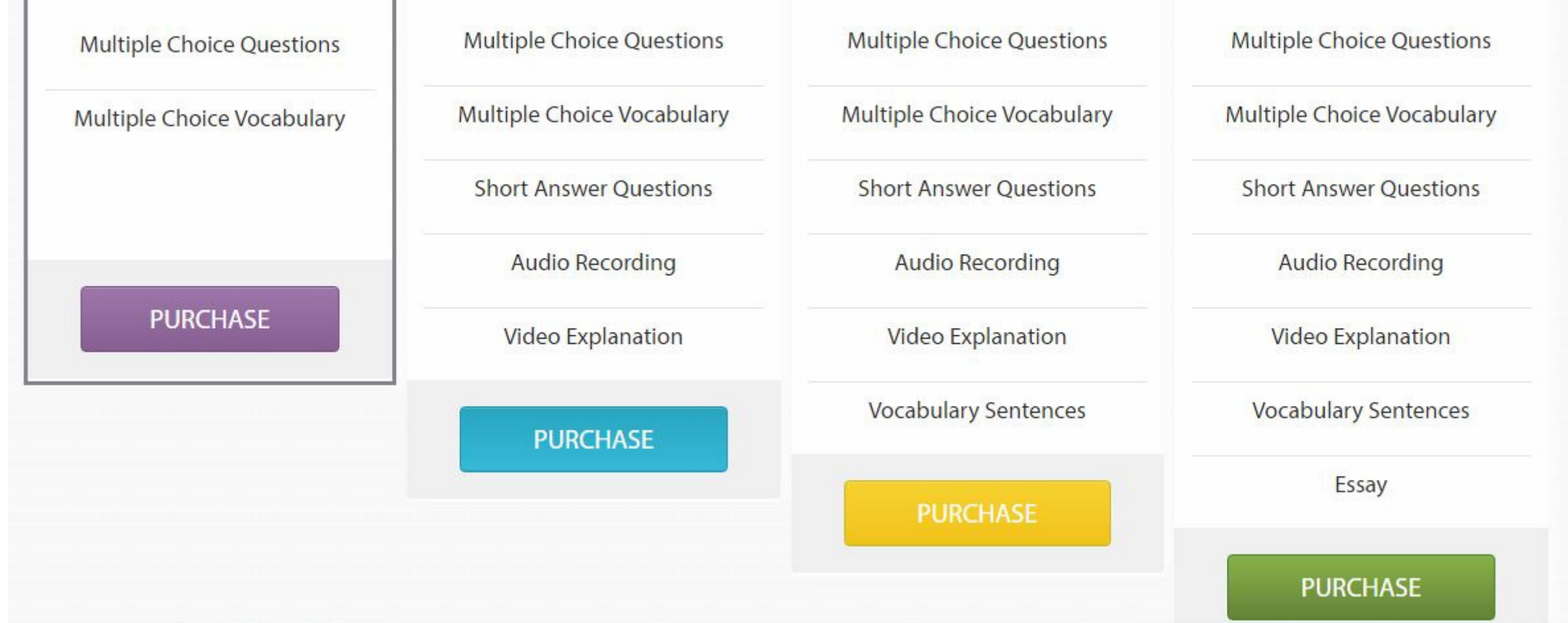

#### 2. You will now be redirected to the "Optimus Library" page.

3. Here you will be given different options to select that are dependent on your grade level. In Sally Brown's case, since she is in the 1st grade, she will be able to select books from "K-1st Main" and "1st-2nd Main."

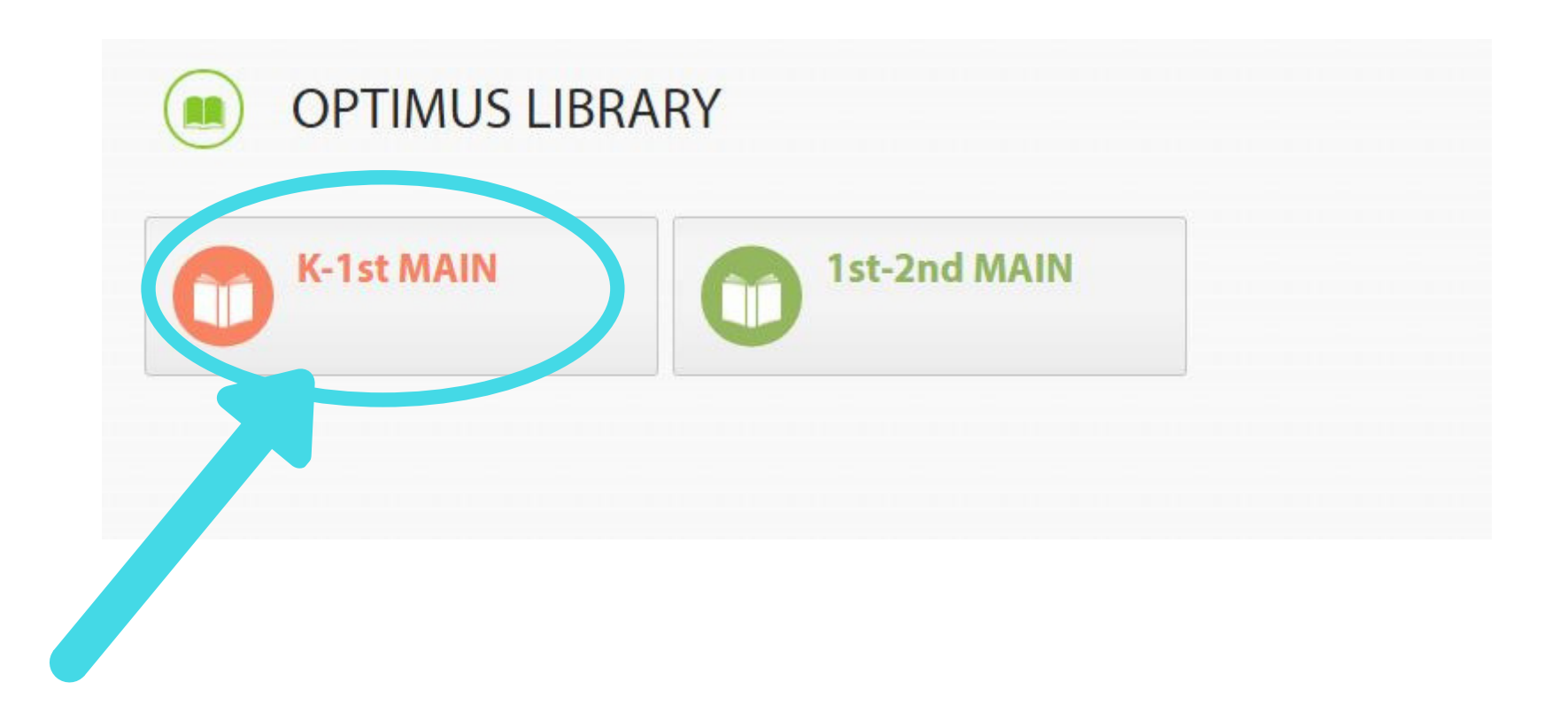

4. For the purposes of this manual, we will select "K-1st Main.

5. You will then be redirected to the"Library Detail" page.

#### On the "Library Detail" page, you are able to view all the books that have multiple choice questions and multiple-choice vocabulary questions.

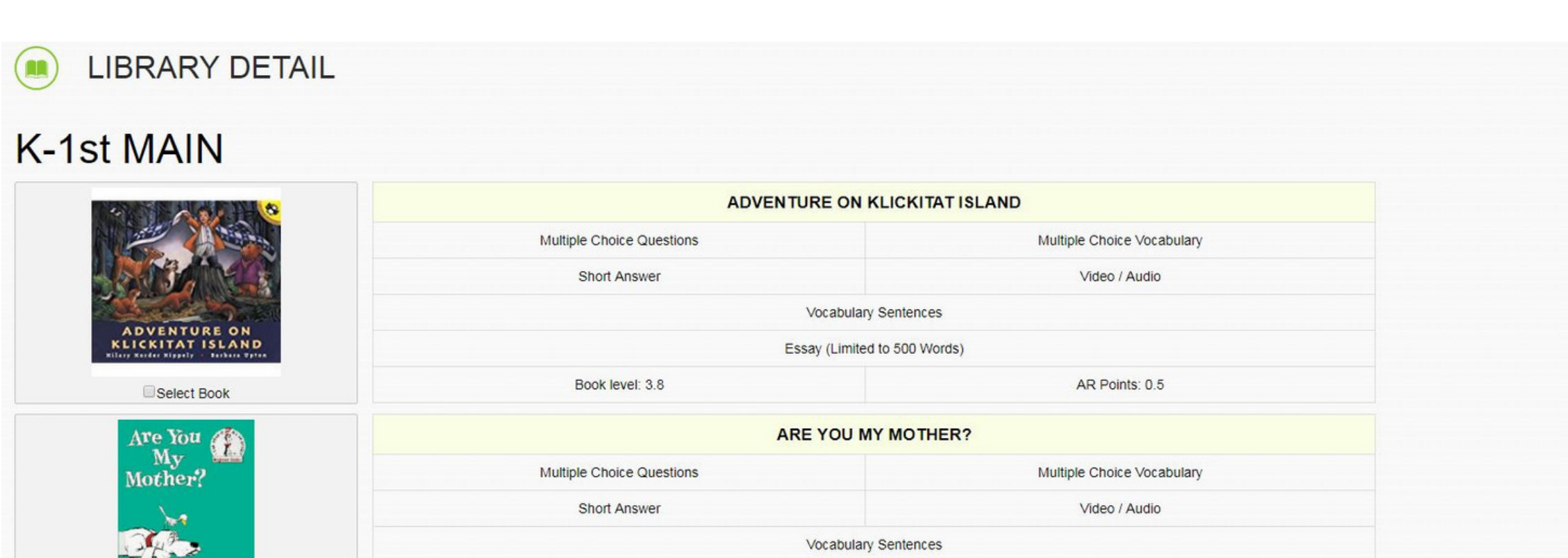

| by P.D.Eastman | Essay (Limite             | ed to 500 Words)           |        |
|----------------|---------------------------|----------------------------|--------|
| Select Book    | Book level: 1.6           | AR Points: 0.5             |        |
| C              | ARTHUR LO                 | ST AND FOUND               |        |
| ARTHOR LOST    | Multiple Choice Questions | Multiple Choice Vocabulary |        |
| 2 de la        | Short Answer              | Video / Audio              |        |
|                | Vocabulary Sentences      |                            |        |
|                | Essay (Limite             | ed to 500 Words)           |        |
| Select Book    | Book level: 2.6           | AR Points: 0.5             | SUBMIT |

# MY BOOKS

1. Select the "My Books" button located on the green menu bar.

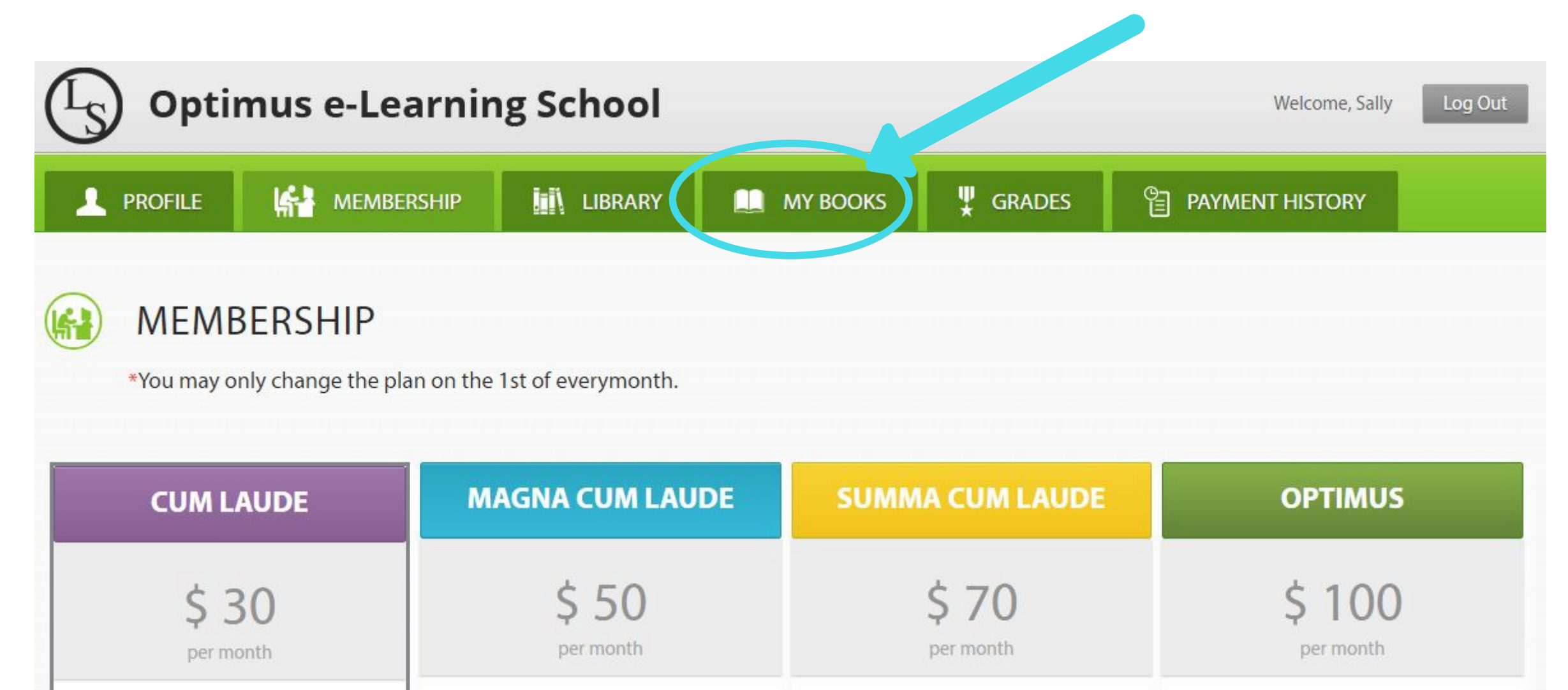

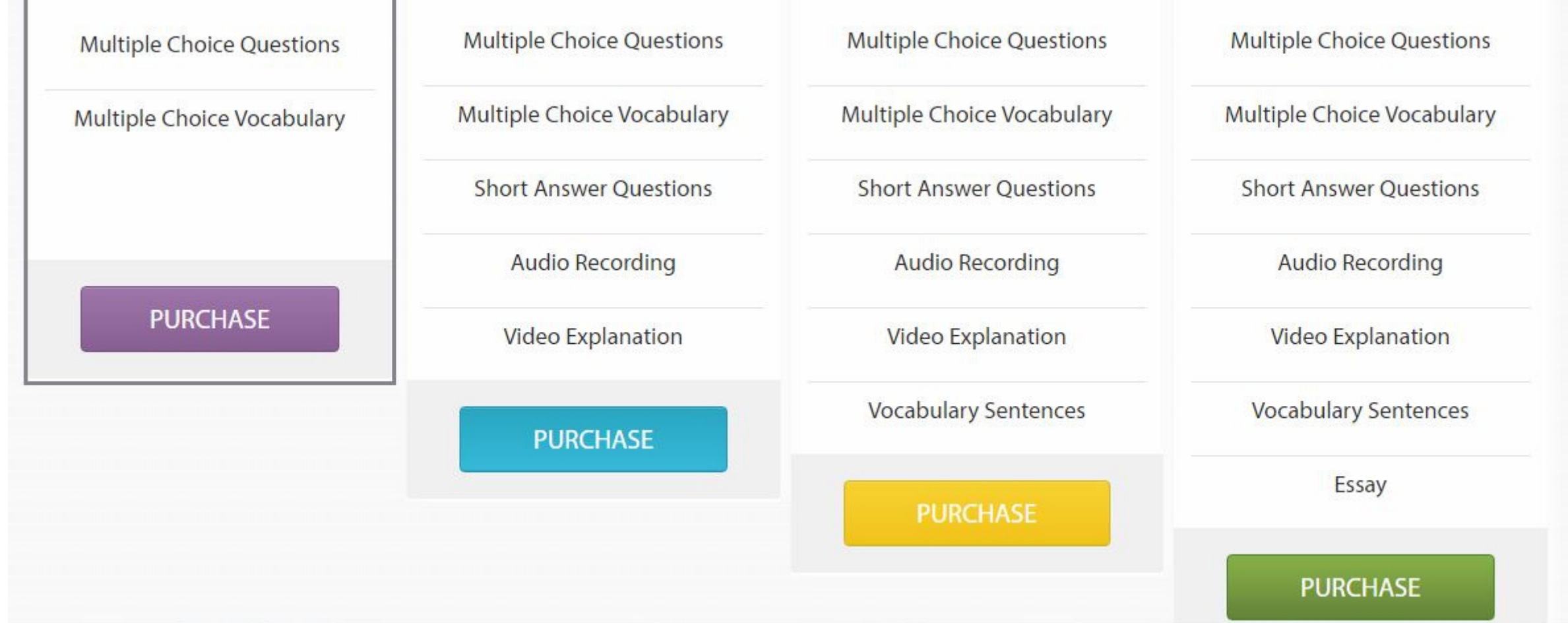

### 2. You will now be redirected to the "My Books" page.

On the "My Books" page, you will be able to view the books you have selected to take the e-Learning multiples choice questions and multiple-choice vocabulary questions.

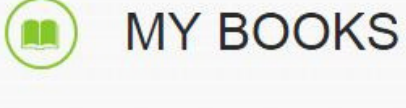

| Contraction Contraction      | FROG AND TOAD ARE FRIENDS |                            |  |  |
|------------------------------|---------------------------|----------------------------|--|--|
| Frog and Toad<br>Are Friends | Multiple Choice Questions | Multiple Choice Vocabulary |  |  |
| Arnold Lobel                 | Short Answer              | Vocabulary Sentences       |  |  |
|                              | Essay (Limite             | ed to 500 Words)           |  |  |
|                              | Book level: 2.9           | AR Points: 0.5             |  |  |

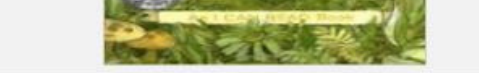

# GRADES

1. Select the "Grades" button located on the green menu bar.

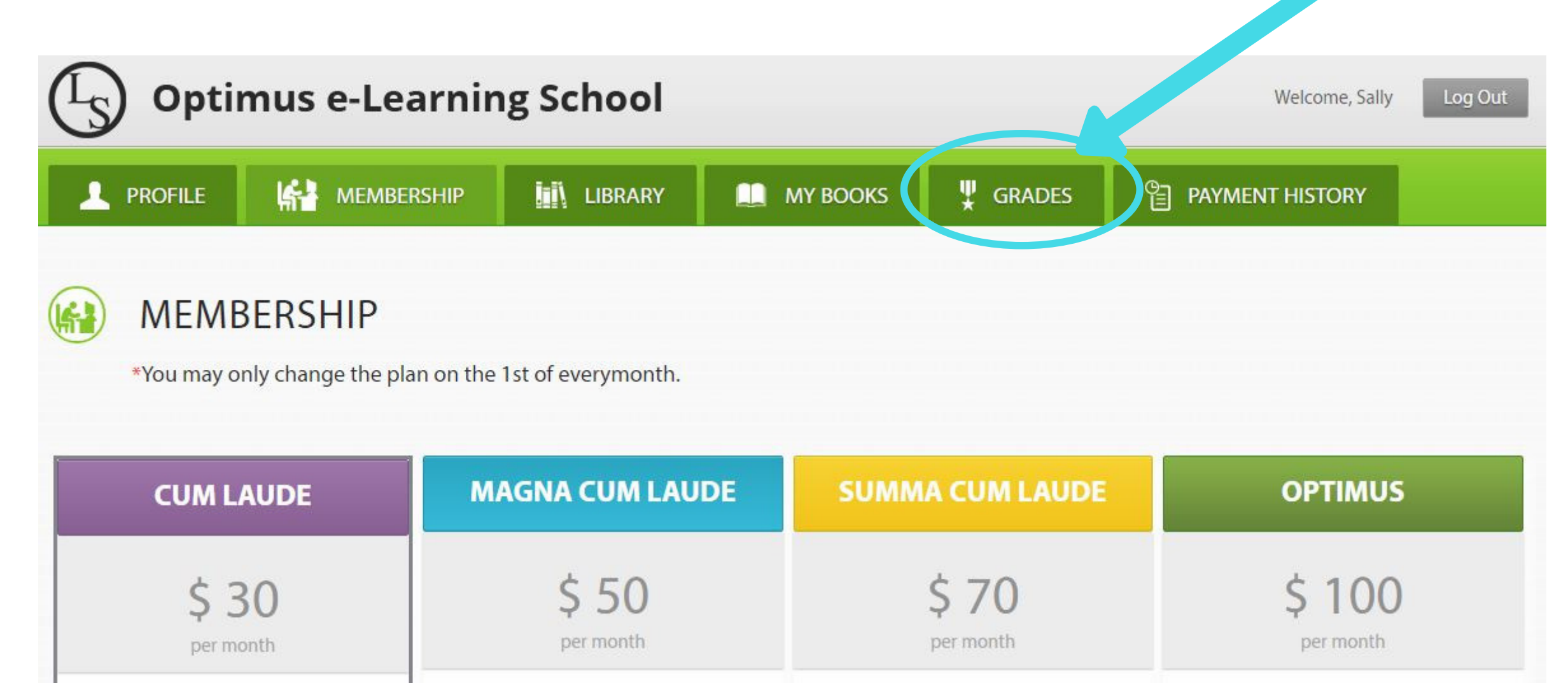

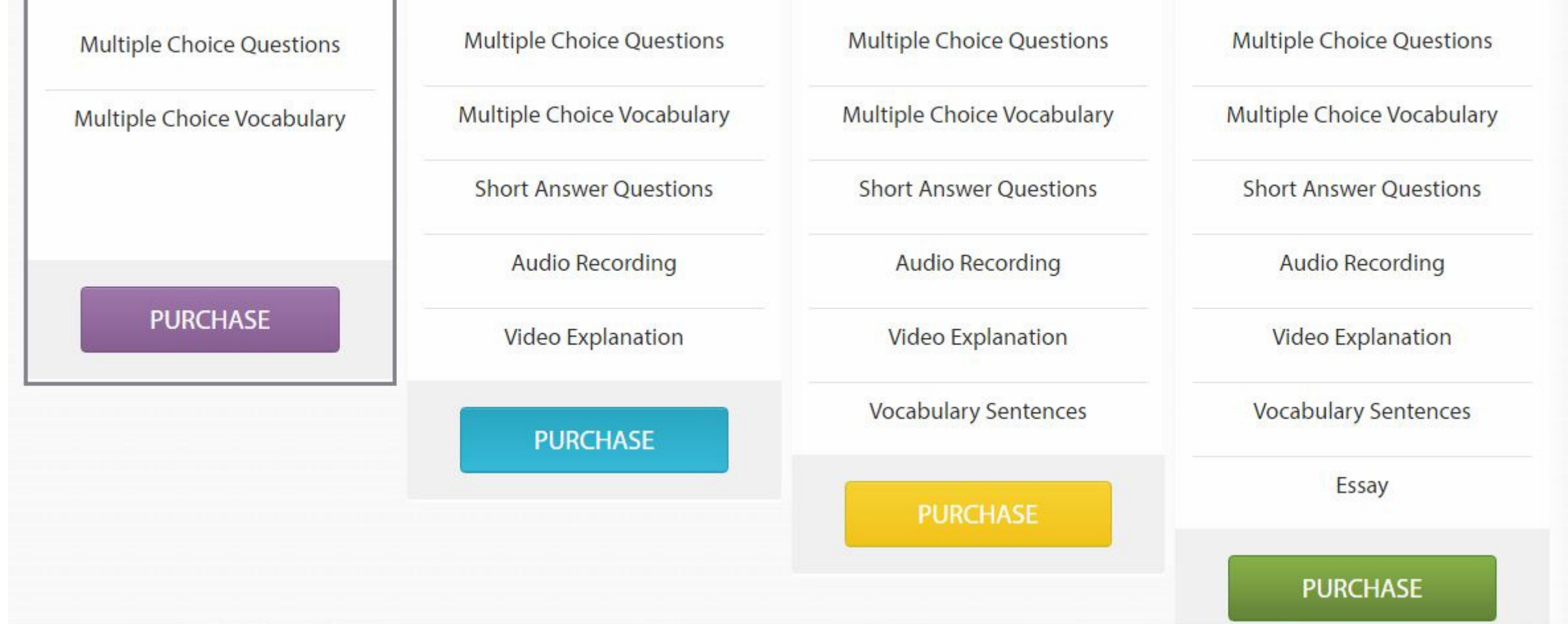

### 2. You will now be redirected to the "Grades" page.

On the "Grades" page, you will be able to view all the grades you have received after taking the multiple choice questions and the multiple choice vocabulary.

The chart is organized by month and year and will provide you with details on which day you answered the questions.

![](_page_15_Picture_2.jpeg)

| PROFILE                   | MEMBERSHIP | LIBRARY    | 🛄 МҮ ВООКЅ | GRADES |                                                                                                    |  |
|---------------------------|------------|------------|------------|--------|----------------------------------------------------------------------------------------------------|--|
| September-2018            |            | Membership |            |        | Multiple/Vocab                                                                                                    |  |
| Frog and Toad Are Friends |            | Cum Laude  |            |        | Multiple 0/10 (0%) 09/21/2018<br>Multiple 0/10 (0%) 09/21/2018<br>Vocab 0/10 (0%) 09/21/2018                                   |  |
| April-2018                |            | Membership |            |        | Multiple/Vocab                                                                                                    |  |
| Are You My Mother?        |            | Cum Laude  |            |        | Multiple 9/10 (90%) 04/23/2018<br>Multiple 0/10 (0%) 04/23/2018<br>Vocab 7/10 (70%) 04/23/2018<br>Vocab 0/10 (0%) 04/23/2018   |  |
| Arthur's Birthday         |            | Cum Laude  |            |        | Multiple 10/10 (100%) 04/23/2018<br>Multiple 0/10 (0%) 04/23/2018<br>Vocab 9/10 (90%) 04/23/2018<br>Vocab 0/10 (0%) 04/23/2018 |  |

# PAYMENT HISTORY

1. Select the "Payment History" button located on the left of the green menu bar.

![](_page_16_Picture_2.jpeg)

Multiple Choice Questions

Are You My Mother?

ARE YOU MY MOTHER?

Multiple Choice Vocabulary

![](_page_16_Figure_6.jpeg)

#### 2. You will now be redirected to the "Payment History" page.

#### On the "Payment History" page, you will be able to view your invoice for the e-Learning School.

![](_page_17_Picture_1.jpeg)

# ACCESSING QUESTIONS

1. Select the "Library" button located on the green menu bar.

![](_page_18_Picture_2.jpeg)

![](_page_18_Figure_3.jpeg)

#### 2. You will now be redirected to the "Optimus Library" page.

3. On the "Optimus Library" page, select the grade level you would like to view.

For the purpose of this manual, we will select "K-1st Main."

![](_page_19_Picture_2.jpeg)

#### 4. You will now be redirected to the

"Library Detail" page.

5. Choose the book you would like to take the multiple choice questions and multiple choice vocabulary by clicking on the small square button located on the left of "Select Book."

For the purpose of this manual, we will choose "Adventure on Klickitat Island."

![](_page_20_Picture_2.jpeg)

| and a second                 | Multiple Choice Questions | Multiple Choice Vocabulary |  |
|------------------------------|---------------------------|----------------------------|--|
| No ANA                       | Short Answer              | Video / Audio              |  |
| DVENTURE ON<br>CKITAT ISLAND | Vocabula                  | ary Sentences              |  |
| Allendry - Johns Spins       | Essay (Limit              | ed to 500 Words)           |  |
| Select Book                  | Book level: 3.8           | AR Points: 0.5             |  |

#### 6. After selecting the book, click on the "Submit" button located on the bottom left side of the page.

![](_page_21_Picture_1.jpeg)

![](_page_21_Picture_2.jpeg)

7. On the menu bar, select " My Books." You will now be redirected to the My Books page. Here you will see the books you have selected from the Library Details page.

![](_page_22_Figure_1.jpeg)

8. Here you will also be able to select which questions you would like to answer. The available questions will be colored blue. For the purpose of this manual, we will first select "Multiple Choice Questions." You will then be directed to the Multiple Choice Questions e-Learning.

![](_page_23_Figure_1.jpeg)

![](_page_23_Picture_2.jpeg)

On the right-hand side, you will see which number question you are on out of the total number of questions. 9. After answering all the questions, click on the "submit" button located at the bottom left of the page.

10. You will then asked, "Do you really want to submit the score and close the window?" select "OK."

![](_page_24_Picture_2.jpeg)

![](_page_24_Picture_3.jpeg)

11. You will then be redirected to the "Grades" page. Here you will be able to immediately view the score you received from the e-Learning questions.

|                               | MEMBERSHIP | LIBRARY                          | 🛄 MY BOOKS | GRADES                                                                                                    |                                                                                              |  |
|-------------------------------|------------|----------------------------------|------------|----------------------------------------------------------------------------------------------------|----------------------------------------------------------------------------------------------|--|
| September-2018                |            | Membership                       |            |                                                                                                    | Multiple/Vocab                                                                               |  |
| Adventure on Klickitat Island |            |                                  | Cum Laude  | Multiple 0/10 (0%) 09/24/2018<br>Multiple 9/10 (90%) 09/24/2018<br>Multiple 0/10 (0%) 09/24/2018<br>Vocab 0/10 (0%) 09/24/2018 |                                                                                              |  |
| Frog and Toad Are Friends     |            | g and Toad Are Friends Cum Laude |            |                                                                                                    | Multiple 0/10 (0%) 09/21/2018<br>Multiple 0/10 (0%) 09/21/2018<br>Vocab 0/10 (0%) 09/21/2018 |  |

To access the Multiple Choice Vocabulary, go back to "My Books" and select "Multiple Choice Vocabulary."

The Multiple Choice Questions and the Multiple Choice Vocabulary are presented in the same format with the exception that the questions are different.